# MtronicTuner3 käyttöohje

22.11.2009 MRa v0.14

| Asennus ja käynnistys           | 2 |
|---------------------------------|---|
| Mittaustiedot                   | 3 |
| Kartta sivu                     | 5 |
| Asetukset                       | 9 |
| Ignition                        | 9 |
| Injection                       | 9 |
| PWM, Idle / Boost säätimet1     | 0 |
| Lambda1                         | 0 |
| Misc                            | 1 |
| Misc2                           | 2 |
| Warnings1                       | 2 |
| ERROR valo1                     | 3 |
| Launch / Anti lag / Flat shift1 | 3 |
| Esimerkkitapauksia1             | 3 |
| Settings1                       | 5 |
| Tuning Helper1                  | 6 |
| Datalog & Simulation            | 7 |
| Disp1                           | 7 |

## Asennus ja käynnistys

Jos koneessa ei entuudestaan ole MtronicTuner3 ohjelmaa hae asennuspaketti osoitteesta <u>http://www.mrtech.fi/products.html</u> (Asennuspaketti). Asenna ohjelma koneelle. Varmuuden vuoksi kopioi samasta paikasta uusin MtronicTuner3.exe tiedosto ja kopioi se asennuksessa syntyneen EXE tiedoston päälle. Asennuspaketti ei välttämättä sisällä uusinta EXE tiedostoa.

Aasennuksen jälkeen käynnistä MtronicTuner3 ohjelma. Aseta Port vastaamaan oman koneesi COM porttia, yleensä COM1 – COM5. Baud Rate tulee olla 57600.

Tämän jälkeen paina Connect nappia. Jos yhteys onnistui mittaustiedot alkavat päivittyä, ja yläpalkkiin tulee tieto ECU:n tiedoista. Samalla napin teksti muuttuu -> "Disconnet". Jos mittausarvot eivät ala päivittyä tarkista että johto on kytketty ECU:un ja auton sähköt ovat päällä. Jos tämäkään ei auta COM portti voi olla väärä. Jos yläpalkkiin tulee ERROR tai FALSE COM portti on luultavasti väärin. Refresh arvolla säädetään mittaustietojen hakunopeus. Mitä pienempi luku sitä useammin mittaustietoja haetaan ECU:lta. Normaalisti hyvä arvo on 25 tai 50, jolloin arvot päivittyvät 15-30 kertaa sekunnissa. Packets/s kertoo toteutuneen hakunopeuden.

Huom: tietokoneen teho vaikuttaa hakunopeuksiin.

Kun ohjelma sammutetaan Port, Baudrate ja Refresh talletetaan automaattisesti, eikä niitä tarvitse asettaa seuraavilla kerroilla.

| Mtronic Tuner    | v1.3 by MRTech |           |             |
|------------------|----------------|-----------|-------------|
| Port COM4 💌 F    | aud rate 57600 | ➡ Refresh | 25 🔹        |
| Comm state       |                |           | Packets / s |
| Restart device   | Ignition debug | Disp      | Connect     |
| 🔽 Save data to 🗍 |                | .txt      |             |

Refresh arvoa voi toki muuttaa milloin vain.

Kuva 1. kommunikointiasetukset

# Mittaustiedot

Kun yhteys ECU:un on saatu, hakee ohjelma aluksin ECU:n keskeisimpiä parametreja. Tällöin mittaustietoa tulee yleensä hitaammin, noin 1 paketti sekunnissa. Kun parametrit on haettu mittausten hakunopeus palautuu ennalleen.

Alla on esimerkkikuva mittaustiedoista.

Selityksiä mitä mittaukset ovat ja niiden tärkeimmät tehtävät.

RPM → moottorin kierrosnopeus

TempW → Veden lämpö, vaikuttaa esim ryyppyyn.

TempA → Voidaan käyttää ilman lämpökonsointia (laskennallinen)

K-Type ightarrow pakokaasun lämpötila, tällä hetkellä ei toiminnallisuutta

Voltage → ECU:n saama jännite. Jännitekompensointi INJ /IGN

MAP -> Imusarjan paine, Kuorman tunnistus, (varotoiminto boost\_ign\_cut)

Throttle → kaasuläpän asento, kiihdytyspumppu, idle tunnistus, mahdollisesti kuorman ohjaus vapaastihengittävät.

Lambda  $\rightarrow$  AFR arvo, kapeakaista tai laajakaista. Lambda ohjaus varsinkin IDLE toiminnossa.

Inj Duty → Suuttimen avausaika ilmoitetaan 0-255 arvona. Trendi-ikkunassa arvo prosentteina

Ign Adv → Käytetty ennakko

PID1  $\rightarrow$  Idle säätimen ohjausarvo

 $PID2 \rightarrow Boost säätimen ohjausarvo$ 

Bytes rec → kertoo paljonko dataa on haettu ECU:lta. Tämä kasvaa kun kommunikointi ECU:n kanssa toimii.

Lisämittaukset vain ver3.3 Full versioissa, ei Lite versioissa

- T1  $\rightarrow$  Air mittaus
- T2  $\rightarrow$  lisämittaus skaalattavissa (air2)
- T3  $\rightarrow$  lisämittaus skaalattavissa (oil)
- T4 → Water mittaus näkyy tässä
- V1  $\rightarrow$  lisämittaus skaalattavissa
- V2 → lisämittaus skaalattavissa
- V3 → lisämittaus skaalattavissa
- V4 → lisämittaus skaalattavissa

Painikkeet:

Restart device: käynnistää ECU:n uudelleet. Tarvitaan joskus jotta uudet arvot tulevat varmasti käyttöön.

Ignition Debug: kertoo triggerianturin tietoja.

Disp: Näyttää mittaustietoja omissa erillisissä ruuduissa.

TuningHelper: Mittaa auton kiihtyvyyksiä joiden avulla voidaan seurata säätöjen vaikutusta.

View datalog: Piirtää trendejä datalog tiedostoista.

Kartat: Avaa varsinaisen kartta sivun. Sivun näkymä on erilainen riippuen ECU:n tyypistä Asetukset: Sivu jolla voi säätää ecun muita parametreja.

Mittaustietojen tallennus: Klikkaa ruksi "Save data to" kohtaan. Tällöin mittaustiedot talletetaan tekstiruutuun kirjoitettuun tiedostoon. Huom ei päätettä. Jos ruutu on tyhjä ohjelma generoi tiedostonimen automaattisesti "DATA\_" + päivämäärä + kellonaika. Tiedosto talletetaan samaan paikkaan jossa EXE tiedosto sijaitsee.

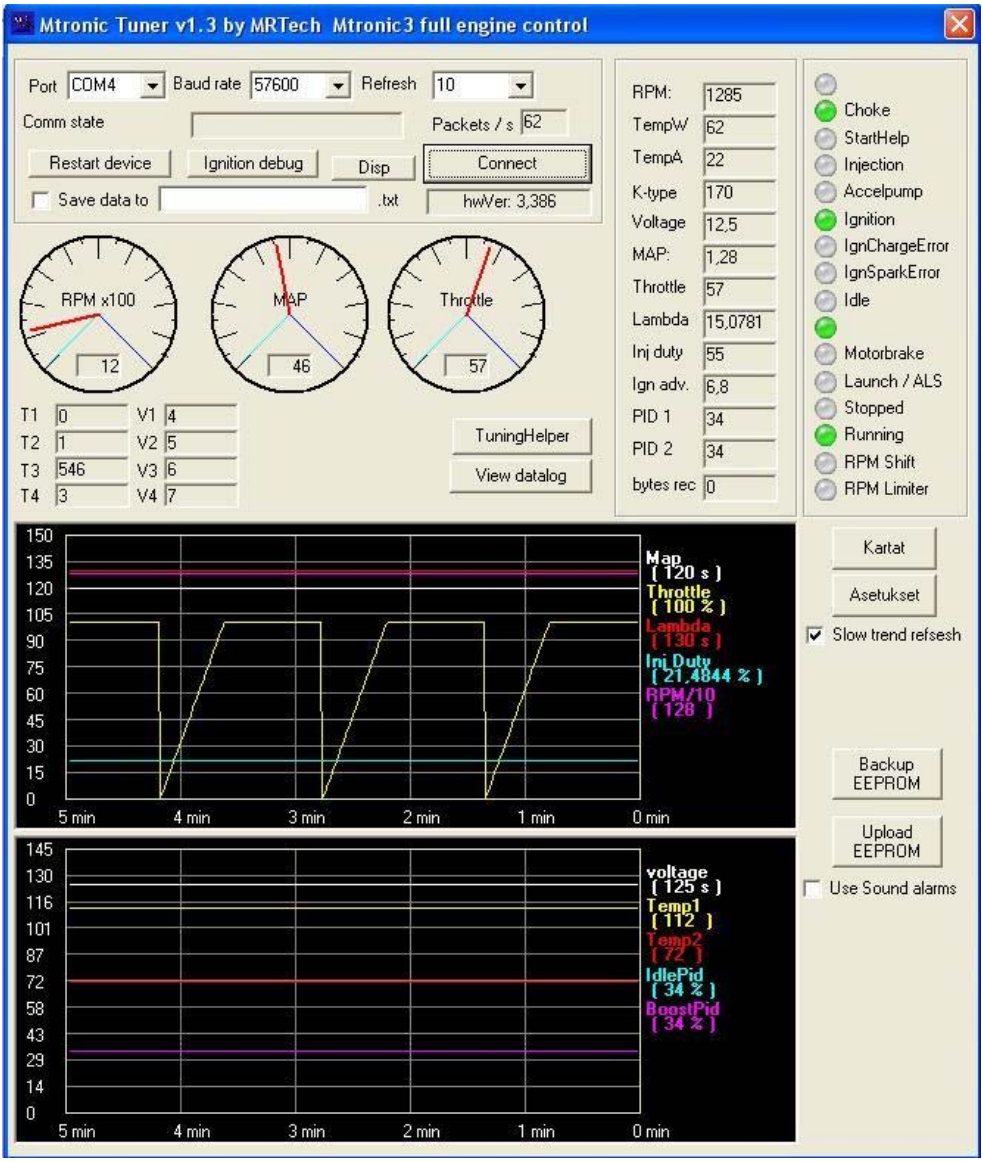

kuva 2. Ohjeman pääsivu

### Kartta sivu

Tämä sivu sisältää ECU pääasialliset säätöparametrit. Sivun ulkoasu voi olla erilainen riippuen ECU:n tyypistä. Seuraavassa esitetty normaalin Ign/Inj ECU:n toiminta. Kun kartta-sivu latautuu se hakee aluksi ECU:lta kaikki polttoaine, sytytys ja PWM- kartat sekä Misc parametrit. Tämä saattaa kestää muutamia sekunteja. Odota rauhassa kunnes kartat latautuvat. Jos karttoja ei näy vielä 10sekunnin kuluttua voit hakea ne painamalla "Read Fuel Values", "Read Ign Values" ja "Read Misc" painikkeita. Send nappulat lähettävät datat ECU:lle. "Send Misc" napin painalluksen yhteydessä ECU käynnistetään uudelleen, jolloin auto voi sammua mikäli se käy melko matalaa tyhjäkäyntiä.

Arvojen muuttaminen käy pääasiallisesti "+" ja "-" nappeja käyttäen. Nuolinäppäimillä siirrytään kartassa eri kohtiin. Keltainen taustaväri kertoo missä kohtaa valitsin kulloinkin on. Punainen taustaväri kertoo missä kohdassa ECUn laskenta kulloinkin on. Aktivoimalla "**Realtime changes**" kohdan jokainen kartan muutos lähetetään ECUIle. Tämä on hyödyllistä varsinkin kun haetaan esim tyhjäkäynti tai matka-ajo säätöjä. Kun säädöt on löydetty pitää vielä kartan arvot lähettää ECU:lle jolloin ne talletetaan ECU:n muistiin. Jollei tätä tehdä muutetut arvot katoavat kun auto käynnistetään uudelleen.

"Focus on Fuel" ja "Focus on Ignition" kohdista valitsin voidaan lukita ECU:n käyttämään karttapisteeseen. Tällöin esim Realtime changes avulla voidaan muuttaa vain kartan sitä arvoa jota ECU juuri käyttää.

"Show PWM table" avaa sytytyskartan paikalle PWM kartan näkymän, jota voidaan muutta samoin kuin muitakin karttoja.

"Show 3D map" avaa ikkunan jossa kulloinkin valittuna ollut kartta piirretään 3D muotoon. Jos 3D kartta ei tunnu päivittyvän paina halutussa kartassa jossain pisteessä + ja – nappia.

Kartoissa voi muuttaa arvoja myös ryhmissä. Alueen valinta tapahtuu Shift napin avulla. Valitaan ensin alkupiste, tämän jälkeen Shift pohjaan ja valitaan alueen loppupiste hiiren vasemmalla napilla. Alue muuttuu vihreäksi. Tämän jälkeen arvoja muutetaan seuraavasti:

"A" napilla kaikki kartan arvot muuttuvat samaksi arvoksi kuin kartan ensimmäinen arvo."L" valittu alue linearisoidaan alusta loppuun.

"+" napilla kaikkia arvoja kasvatetaan yhdellä

"-" napilla kaikkia arvoja pienennetään yhdellä.

HUOM. jos "Realtime changes" on päällä ei muutoksia kannata tehdä aluevalintojen avulla.

**Misc** parametreista voidaan ottaa käyttöön ECU:n eri toiminnallisuuksia. Jos jonkin kohdan edessä ei ole ruksia kyseinen ominaisuus ei ole käytössä. Esim Choke, Starthelp, PWM, Launch jne..

Esim Voltage tarkoittaa polttoaineensyötön jännitekorjausta.

Karttoja voidaan tallentaa ja ladata "**Hae arvot tiedostosta**" ja "**Talleta arvot** tiedostoon" napeilla. Tallennuksen yhteydessä talletetaan myös muita parametreja joita on ohjelma on hakenut ECU:lta.

| acrititee                                                                                                    | 1000                                                                                                    | 1500                                                                                               | 2000                                                                                                    | 2500                                                                                                    | 3000                                                                                                    | 3500                                                                                   | 4000                                                                                                    | 4500                                                                                                    | 5000                                                                                      | 5500                                                                                 | 6000                                                                                           | 6500                                                                                                    | 7000                                                                                                    | 7500                                                                                                    | 8000                                                                                                 | 8500                                                                         | mise                                                                                                    |                                            |
|----------------------------------------------------------------------------------------------------|----------------------------------------------------------------------------------------------------|----------------------------------------------------------------------------------------------------|----------------------------------------------------------------------------------------------------|----------------------------------------------------------------------------------------------------|----------------------------------------------------------------------------------------------------|----------------------------------------------------------------------------------------|----------------------------------------------------------------------------------------------------|----------------------------------------------------------------------------------------------------|-------------------------------------------------------------------------------------------|--------------------------------------------------------------------------------------|------------------------------------------------------------------------------------------------|----------------------------------------------------------------------------------------------------|----------------------------------------------------------------------------------------------------|----------------------------------------------------------------------------------------------------|----------------------------------------------------------------------------------------------------|------------------------------------------------------------------------------|----------------------------------------------------------------------------------------------------|--------------------------------------------|
| )-10                                                                                                    | 1.444                                                                                                    | 1.444                                                                                              | 1.388                                                                                                    | 1.388                                                                                                    | 1.388                                                                                                    | 1.388                                                                                  | 1.388                                                                                                    | 1.388                                                                                                    | 1.388                                                                                     | 1.388                                                                                | 1.388                                                                                          | 1.388                                                                                                    | 1.388                                                                                                    | 1.388                                                                                                    | 1.388                                                                                                | 1.388                                                                        | RPM Limit                                                                                                    | 65                                         |
| 10-20                                                                                                    | 1.416                                                                                                    | 1.444                                                                                              | 1.444                                                                                                    | 1.444                                                                                                    | 1.444                                                                                                    | 1.444                                                                                  | 1.444                                                                                                    | 1.444                                                                                                    | 1.444                                                                                     | 1.444                                                                                | 1.444                                                                                          | 1.444                                                                                                    | 1.444                                                                                                    | 1.444                                                                                                    | 1.444                                                                                                | 1.444                                                                        | RPM Shift                                                                                                    | 65                                         |
| 20-30                                                                                                    | 1,583                                                                                                    | 1,583                                                                                              | 1,555                                                                                                    | 1,555                                                                                                    | 1,555                                                                                                    | 1,555                                                                                  | 1,555                                                                                                    | 1,555                                                                                                    | 1,638                                                                                     | 1,638                                                                                | 1.638                                                                                          | 1,638                                                                                                    | 1,638                                                                                                    | 1,638                                                                                                    | 1.638                                                                                                | 1,638                                                                        | Inj offset                                                                                                    | -                                          |
| 30-40                                                                                                    | 1,999                                                                                                    | 1,861                                                                                              | 1,916                                                                                                    | 2,027                                                                                                    | 2,027                                                                                                    | 2,027                                                                                  | 2,055                                                                                                    | 2,416                                                                                                    | 2,416                                                                                     | 2,444                                                                                | 2,444                                                                                          | 2,472                                                                                                    | 2,499                                                                                                    | 2,499                                                                                                    | 2,527                                                                                                | 2,583                                                                        | Ign offset                                                                                                    |                                            |
| 10-50                                                                                                    | 2,194                                                                                                    | 1,999                                                                                              | 2,138                                                                                                    | 2,416                                                                                                    | 2,416                                                                                                    | 2,499                                                                                  | 2,499                                                                                                    | 2,499                                                                                                    | 2,499                                                                                     | 2,499                                                                                | 2,499                                                                                          | 2,499                                                                                                    | 2,499                                                                                                    | 2,499                                                                                                    | 2,499                                                                                                | 2,499                                                                        |                                                                                                    |                                            |
| 50-60                                                                                                    | 2,416                                                                                                    | 2,749                                                                                              | 2,777                                                                                                    | 2,805                                                                                                    | 2,805                                                                                                    | 2,805                                                                                  | 2,888                                                                                                    | 2,944                                                                                                    | 3,027                                                                                     | 3,027                                                                                | 3.027                                                                                          | 3,027                                                                                                    | 3,027                                                                                                    | 3,027                                                                                                    | 3,111                                                                                                | 2,944                                                                        | Finable SHift                                                                                                    | linnit<br>liabt                            |
| 60-70                                                                                                    | 3,249                                                                                                    | 2,999                                                                                              | 3,138                                                                                                    | 3,277                                                                                                    | 3,277                                                                                                    | 3,444                                                                                  | 3,444                                                                                                    | 3,583                                                                                                    | 3,666                                                                                     | 3,722                                                                                | 3,749                                                                                          | 3,777                                                                                                    | 3,805                                                                                                    | 3,861                                                                                                    | 3,888                                                                                                | 4,972                                                                        |                                                                                                    | igit                                       |
| 70-80                                                                                                    | 2,666                                                                                                    | 3,555                                                                                              | 3,805                                                                                                    | 3,944                                                                                                    | 3,916                                                                                                    | 3,916                                                                                  | 4,055                                                                                                    | 4,222                                                                                                    | 4,25                                                                                      | 4,333                                                                                | 4,333                                                                                          | 4,333                                                                                                    | 4,333                                                                                                    | 4,333                                                                                                    | 4,333                                                                                                | 4,333                                                                        |                                                                                                    |                                            |
| 30-90                                                                                                    | 2,499                                                                                                    | 4,555                                                                                              | 3,972                                                                                                    | 4.111                                                                                                    | 4,277                                                                                                    | 4.416                                                                                  | 4,583                                                                                                    | 4,722                                                                                                    | 4,722                                                                                     | 4,722                                                                                | 4.722                                                                                          | 4,722                                                                                                    | 4,722                                                                                                    | 4,722                                                                                                    | 4,722                                                                                                | 4,722                                                                        | Enable Launc                                                                                                    | h/ALS                                      |
| 0-100                                                                                                    | 5,388                                                                                                    | 5,388                                                                                              | 5,388                                                                                                    | 5,388                                                                                                    | 5,388                                                                                                    | 5,388                                                                                  | 5,388                                                                                                    | 5,388                                                                                                    | 5,388                                                                                     | 5,388                                                                                | 5,388                                                                                          | 5,388                                                                                                    | 5,388                                                                                                    | 5,388                                                                                                    | 5,388                                                                                                | 5,388                                                                        | Enable Lamb                                                                                                    | ida                                        |
| gnition M                                                                                                    | Show PWI<br>Realtime ch<br>IAP<br>1000                                                                                      | í table<br>langes<br>1500                                                                          | Focu:<br>Focu:                                                                                                    | s on Fuel<br>s on Ignition                                                                                | R                                                                                                    | ead Fuel V                                                                             | atues                                                                                                    | Ser<br><b>[4500</b>                                                                                                    | nd Fuel Vah                                                                               | Jes<br>5500                                                                          | Hel<br>InjSc                                                                                   | p<br>ale<br>6500                                                                                                    | 7000                                                                                                    | w Injection                                                                                                    | analyser<br><b> 8000</b>                                                                             | 8500                                                                         | Enable Volta                                                                                                    | ge<br>m<br>'pamp                           |
| □ :<br>□ ]<br>gnition M<br>]-10                                                                              | Show PWN<br>Realtime ch<br>1AP<br>1000<br>18                                                                                | f table<br>anges<br>1500<br>21                                                                     | Focu:<br>Focu:<br>2000                                                                                                    | s on Fuel<br>s on Ignition<br>2500<br>21                                                                  | F<br>3000<br>21                                                                                                    | lead Fuel V<br>3500<br>21                                                              | atues 4000 21                                                                                                    | Ser<br>4500<br>21                                                                                                    | nd Fuel Vah<br>5000<br>21                                                                 | 5500<br>21                                                                           | Hel<br>InjSc<br>6000<br>21                                                                     | eale<br>6500<br>21                                                                                                    | 7000<br>21                                                                                                    | w Injection<br><b>7500</b><br>21                                                                                                   | analyser<br>8000<br>21                                                                               | 8500                                                                         | Enable Volta                                                                                                    | ge<br>m<br>pamp<br>ion                     |
| gnition M<br>0-10<br>10-20                                                                                   | Show PWN<br>Realtime ch<br>IAP<br>1000<br>18<br>17                                                                          | f table<br>anges<br>1500<br>21<br>23                                                               | Focu:<br>Focu:<br>2000<br>21<br>29,4                                                                                                    | s on Fuel<br>s on Ignition<br>2500<br>21<br>35,4                                                          | F<br>3000<br>21<br>35,4                                                                                                    | ad Fuel V<br>3500<br>21<br>35,4                                                        | ahues<br>4000<br>21<br>35,4                                                                                                    | Ser<br>4500<br>21<br>35,4                                                                                                    | nd Fuel Vah                                                                               | 5500<br>21<br>35,4                                                                   | Hel<br>InjSc<br>6000<br>21<br>35,4                                                             | p<br>ale<br>6500<br>21<br>35.4                                                                                                    | 7000<br>21<br>35.4                                                                                                    | w Injection<br>7500<br>21<br>35,4                                                                                                  | analyser<br>8000<br>21<br>35,4                                                                       | 8500<br>21<br>35,4                                                           | Enable Volta                                                                                                    | ge<br>m<br>Ipump<br>ion<br>Help            |
| gnition M<br>0-10<br>10-20<br>20-30                                                                          | Show PWN<br>Realtime ch<br>(AP<br>1000<br>18<br>17<br>17                                                                    | ftable<br>anges<br>1500<br>21<br>23<br>22                                                          | Focu:<br>Focu:<br>2000<br>21<br>29,4<br>25,2                                                                                                    | s on Fuel<br>s on Ignition<br>2500<br>21<br>35,4<br>34                                                    | B<br>3000<br>21<br>35,4<br>33,8                                                                                                    | iead Fuel V<br>3500<br>21<br>35,4<br>33,6                                              | ahues<br>4000<br>21<br>35,4<br>33,4                                                                                                    | Ser<br>4500<br>21<br>35,4<br>33,2                                                                                                    | nd Fuel Vah                                                                               | 5500<br>21<br>35,4<br>33                                                             | Hel<br>InjSc<br>6000<br>21<br>35,4<br>32,8                                                     | p<br>ale<br>6500<br>21<br>35,4<br>32,6                                                                                                    | 7000<br>21<br>35,4<br>32,6                                                                                                    | W Injection<br>7500<br>21<br>35,4<br>32,4                                                                                          | analyser<br>8000<br>21<br>35,4<br>32,2                                                               | 8500<br>21<br>35,4<br>32                                                     | Enable Volta<br>Enable Ignitio<br>Enable Accel<br>Enable Inject<br>Enable Start<br>Enable Choke<br>Enable PWM                    | ge<br>m<br>'pump<br>ion<br>Help            |
| gnition M<br>0-10<br>10-20<br>20-30<br>30-40                                                                 | Show PWN<br>Realtime ch<br>IAP<br>1000<br>18<br>17<br>17<br>17<br>17                                                        | ftable<br>anges<br>1500<br>21<br>23<br>22<br>22<br>22                                              | Focu:<br>Focu:<br>2000<br>21<br>29,4<br>25,2<br>24,6                                                                                                    | s on Fuel<br>s on Ignition<br>2500<br>21<br>35,4<br>34<br>28,8                                            | B<br>3000<br>21<br>35,4<br>33,8<br>31,4                                                                                                    | ad Fuel V<br>3500<br>21<br>35,4<br>33,6<br>31,2                                        | 4000<br>21<br>35,4<br>33,4<br>31                                                                                                    | Ser<br>4500<br>21<br>35,4<br>33,2<br>30,8                                                                                                    | 5000<br>21<br>35,4<br>33,2<br>30,8                                                        | 5500<br>21<br>35,4<br>33<br>30,6                                                     | Hel<br>InjSc<br>6000<br>21<br>35,4<br>32,8<br>30,4                                             | p<br>ale<br>6500<br>21<br>35,4<br>32,6<br>30,2                                                                                                    | 7000<br>21<br>35,4<br>32,6<br>30,2                                                                                                    | w Injection<br>7500<br>21<br>35,4<br>32,4<br>30                                                                                    | analyser<br>8000<br>21<br>35,4<br>32,2<br>29,8                                                       | 8500<br>21<br>35,4<br>32<br>29,6                                             | Enable Volta<br>Enable Ignitio<br>Enable Accel<br>Enable Start<br>Enable Start<br>Enable Choke<br>Enable PWM<br>Read Mi          | ge<br>m<br>Ipump<br>ion<br>Help<br>;       |
| gnition M<br>0-10<br>10-20<br>20-30<br>30-40<br>10-50                                                        | Show PWN<br>Realtime ch<br>14P<br>1000<br>18<br>17<br>17<br>17<br>17<br>17                                                  | 1 table<br>anges<br>1500<br>21<br>23<br>22<br>22<br>22<br>19                                       | Focu:<br>Focu:<br>2000<br>21<br>29,4<br>25,2<br>24,6<br>21,2                                                                                                    | on Fuel<br>on Ignition<br>2500<br>21<br>35,4<br>34<br>28,8<br>23,8                                        | 8000<br>21<br>35,4<br>33,8<br>31,4<br>23,6                                                                                                    | 3500<br>21<br>35.4<br>33.6<br>31.2<br>23.6                                             | 4000           21           35,4           33,4           31           23,4                                                                           | Ser<br>4500<br>21<br>35,4<br>33,2<br>30,8<br>26,2                                                                                                    | 5000<br>21<br>35,4<br>33,2<br>30,8<br>26                                                  | 5500           21           35,4           33           30,6           26            | Hel<br>InjSc<br>6000<br>21<br>35,4<br>32,8<br>30,4<br>25,8                                     | p<br>ale<br>6500<br>21<br>35.4<br>32.6<br>30.2<br>25.6                                                                                             | 7000<br>21<br>35,4<br>32,6<br>30,2<br>25,4                                                                                                    | W Injection<br>7500<br>21<br>35,4<br>32,4<br>30<br>26,4                                                                            | analyser<br>8000<br>21<br>35,4<br>32,2<br>29,8<br>26,2                                               | 8500<br>21<br>35,4<br>32<br>29,6<br>26                                       | Enable Volta<br>Enable Ignitio<br>Enable Accel<br>Enable Start<br>Enable Choke<br>Enable PWM<br>Read Mit                         | ge<br>Ipump<br>ion<br>Help<br>;<br>ic      |
| gnition M<br>1-10<br>10-20<br>20-30<br>30-40<br>10-50<br>50-60                                               | Show PWN<br>Realtime ch<br>(AP<br>1000<br>18<br>17<br>17<br>17<br>17<br>18<br>18<br>15                                      | 1 table<br>anges<br>1500<br>21<br>23<br>22<br>22<br>22<br>19<br>18,8                               | Focu:<br>Focu:<br>2000<br>21<br>29,4<br>24,6<br>21,2<br>21,2<br>19                                                                                                   | on Fuel<br>s on Ignition<br>2500<br>21<br>35.4<br>34<br>28.8<br>23.8<br>22.4                              | B<br>3000<br>21<br>35,4<br>33,8<br>31,4<br>23,6<br>24,6                                                                                              | 3500<br>21<br>35,4<br>33,6<br>31,2<br>23,6<br>24,6                                     | 4000           21           35,4           33,4           31           23,4           24,6                                                            | Ser<br>4500<br>211<br>35,4<br>33,2<br>30,8<br>26,2<br>24,6                                                                                                    | 10 Fuel Vah<br>5000<br>21<br>35,4<br>33,2<br>30,8<br>26<br>24,6                           | 5500<br>21<br>35,4<br>33,4<br>30,6<br>26<br>24,6                                     | Hel<br>IniSc<br>21<br>35.4<br>30.4<br>25.8<br>24.6                                             | p<br>ale<br>6500<br>21<br>35,4<br>32,6<br>30,2<br>25,6<br>24,6                                                                                     | 7000           21           35,4           32,6           30,2           25,4           24,6                                                                                                    | 7500<br>21<br>35,4<br>32,4<br>30<br>26,4<br>24,6                                                                                   | analyser<br>8000<br>21<br>35,4<br>32,2<br>29,8<br>26,2<br>24,6                                       | 8500<br>21<br>35,4<br>32<br>29,6<br>26<br>24,6                               | Enable Volta<br>Enable Ignitio<br>Enable Accel<br>Enable StartI<br>Enable StartI<br>Enable PWM<br>Read Mi:<br>Send Mis           | ge<br>m<br>Ipump<br>ion<br>Help<br>sc<br>c |
| gnition M<br>0-10<br>10-20<br>20-30<br>30-40<br>10-50<br>50-60<br>50-70                                      | Show PWb<br>Realtime ch<br>(AP<br>18<br>18<br>17<br>17<br>17<br>17<br>17<br>17<br>17<br>17<br>18<br>19,6                    | 1 table<br>anges<br>1500<br>21<br>23<br>22<br>22<br>22<br>19<br>18,8<br>19,6                       | Focu:<br>Focu:<br>2000<br>21<br>29,4<br>24,6<br>24,6<br>21,2<br>24,6<br>21,2<br>19<br>20,2                                                                           | on Fuel<br>on Ignition<br>2500<br>211<br>35,4<br>28,8<br>23,8<br>23,8<br>22,4<br>20,4                     | B<br>3000<br>21<br>35,4<br>33,8<br>31,4<br>23,6<br>24,6<br>21,6                                                                                      | 3500<br>21<br>35,4<br>33,6<br>31,2<br>23,6<br>24,6<br>21,6                             | ahues           4000           21           35,4           33,4           31           23,4           21,6                                            | Ser<br>4500<br>21<br>35,4<br>33,2<br>30,8<br>26,2<br>24,6<br>21,6                                                                                                 | 10 Fuel Vah<br>5000<br>21<br>35,4<br>33,2<br>30,8<br>26<br>24,6<br>21,6                   | 5500<br>21<br>35,4<br>33<br>30,6<br>26<br>24,6<br>21,6                               | Hel<br>IniSc<br>21<br>35,4<br>32,8<br>30,4<br>25,8<br>24,6<br>21,6                             | p<br>ale<br>6500<br>21<br>35,4<br>32,6<br>30,2<br>25,6<br>24,6<br>21,6                                                                             | Sho           7000           21           35,4           32,6           30,2           25,4           24,6           21,6                                                                                                    | 7500<br>21<br>35,4<br>32,4<br>30<br>26,4<br>24,6<br>21,6                                                                           | analyser<br>8000<br>21<br>35,4<br>32,2<br>29,8<br>26,2<br>24,6<br>21,6                               | 8500<br>21<br>35.4<br>29,6<br>26<br>24,6<br>21,6                             | Enable Volta<br>Enable Ignitic<br>Enable Accel<br>Enable Inject<br>Enable Startf<br>Enable PWM<br>Read Mi:<br>Send Mis           | ge<br>Ipump<br>ion<br>Help<br>sc<br>sc     |
| gnition M<br>0-10<br>10-20<br>20-30<br>30-40<br>10-50<br>50-60<br>50-60<br>50-70<br>70-80                    | Show PWb<br>Realtime ch<br>(AP<br>1000<br>18<br>17<br>17<br>17<br>17<br>17<br>18<br>19<br>6<br>19,6<br>17,2                 | f table<br>anges<br>1500<br>211<br>23<br>22<br>22<br>22<br>19<br>18,8<br>19,6<br>19                | Focu:<br>Focu:<br>2000<br>21<br>29,4<br>24,6<br>21,2<br>24,6<br>21,2<br>19<br>20,2<br>19                                                                             | on Fuel<br>on Ignition<br>2500<br>21<br>35.4<br>34<br>28.8<br>23.8<br>22.4<br>20.4<br>18.8                | 3000<br>21<br>35.4<br>33.8<br>31.4<br>23.6<br>24.6<br>21.6<br>20                                                                                     | 3500<br>21<br>35,4<br>33,6<br>31,2<br>23,6<br>24,6<br>21,6<br>20                       | abues           4000           21           35,4           33,4           31           23,4           21,6           20                               | Ser           4500           21           35,4           33,2           30,8           26,2           24,6           21,6           20                            | 5000<br>21<br>35,4<br>33,2<br>30,8<br>26<br>24,6<br>21,6<br>21,6<br>20                    | 5500<br>21<br>35,4<br>33<br>30,6<br>26<br>24,6<br>21,6<br>21,6<br>20                 | Hel<br>InjSc<br>21<br>35.4<br>30.4<br>25.8<br>24.6<br>21.6<br>21.6                             | p           ale           6500           21           35.4           32.6           30.2           25.6           24.6           21.6           20 | Sho           7000           21           35.4           32.6           30.2           25.4           24.6           21.6           20                                                                                                    | <ul> <li>7500</li> <li>21</li> <li>35,4</li> <li>32,4</li> <li>30</li> <li>26,4</li> <li>24,6</li> <li>21,6</li> <li>20</li> </ul> | analyser<br>[8000<br>21<br>35,4<br>32,2<br>29,8<br>26,2<br>24,6<br>21,6<br>21,6<br>20                | 8500<br>21<br>35,4<br>29,6<br>26<br>24,6<br>21,6<br>20                       | Enable Volta<br>Enable Ignitic<br>Enable Accel<br>Enable Inject<br>Enable Startf<br>Enable PWM<br>Read Mis<br>Send Mis           | ge<br>Ipump<br>ion<br>Help<br>sc<br>sc     |
| gnition M<br>0-10<br>10-20<br>20-30<br>30-40<br>10-50<br>50-60<br>50-60<br>50-70<br>70-80<br>80-90           | Show PWb<br>Realtime ch<br>IAP<br>1000<br>18<br>17<br>17<br>17<br>17<br>17<br>18<br>19<br>6<br>19<br>6<br>17,2<br>19,8      | f table<br>anges<br>1500<br>21<br>23<br>22<br>22<br>22<br>19<br>18,8<br>19,6<br>19<br>19,6         | Focu:<br>Focu:<br>2000<br>211<br>29,4<br>24,6<br>24,6<br>21,2<br>19<br>20,2<br>19<br>20,2<br>19                                                                      | s on Fuel<br>s on Ignition<br>2500<br>211<br>35.4<br>28.8<br>23.8<br>23.8<br>22.4<br>20.4<br>18.8<br>19.4 | 3000<br>21<br>35,4<br>33,8<br>31,4<br>23,6<br>24,6<br>21,6<br>20<br>19,2                                                                             | 3500<br>21<br>35,4<br>33,6<br>31,2<br>23,6<br>24,6<br>21,6<br>20<br>19                 | abues           4000           21           35.4           33.4           31           23.4           21.6           20           19                  | Ser           4500           21           35.4           33.2           30.8           26.2           24.6           21.6           20           19               | 5000<br>21<br>35.4<br>33.2<br>30.8<br>26<br>24.6<br>21.6<br>20<br>19                      | 5500<br>21<br>35,4<br>33<br>30,6<br>26<br>24,6<br>21,6<br>21,6<br>20<br>19           | Hel<br>InjSc<br>21<br>35,4<br>32,8<br>30,4<br>25,8<br>24,6<br>21,6<br>21,6<br>20<br>19         | p<br>ale<br>5500<br>21<br>35.4<br>32.6<br>30.2<br>25.6<br>24.6<br>21.6<br>20<br>19                                                                 | Sho           21           35.4           32.6           30.2           25.4           24.6           21.6           20           19                                                                                                    | W Injection<br>7500<br>21<br>35.4<br>32.4<br>30<br>26.4<br>24.6<br>21.6<br>20<br>17.8                                              | analyser<br>8000<br>21<br>35.4<br>32.2<br>29.8<br>26.2<br>24.6<br>21.6<br>20<br>17.6                 | 8500<br>21<br>35,4<br>32<br>29,6<br>26<br>24,6<br>21,6<br>20<br>17,6         | Enable Volta<br>Enable Lignitic<br>Enable Accel<br>Enable Startf<br>Enable Startf<br>Enable PWM<br>Read Min<br>Send Min          | ge<br>I pump<br>ion<br>Help<br>sc          |
| gnition M<br>0-10<br>10-20<br>20-30<br>30-40<br>10-50<br>50-60<br>50-60<br>50-70<br>70-80<br>30-90<br>90-100 | Show PWb<br>Realtime ch<br>IAP<br>1000<br>18<br>18<br>17<br>17<br>17<br>17<br>18<br>19<br>6<br>19,6<br>17,2<br>19,8<br>17,4 | f table<br>anges<br>1500<br>21<br>23<br>22<br>22<br>22<br>19<br>18,8<br>19,6<br>19<br>19,6<br>19,6 | Focu:           2000           21           29,4           25,2           24,6           21,2           19           20,2           19           19,4           19,2 | s on Fuel<br>s on Ignition<br>2500<br>211<br>35,4<br>28,8<br>23,8<br>22,4<br>20,4<br>18,8<br>19,4<br>19,2 | 3000           21           35.4           33.8           31.4           23.6           24.6           21.6           20           19.2           19 | 3500<br>21<br>35,4<br>33,6<br>31,2<br>23,6<br>24,6<br>21,6<br>21,6<br>20<br>19<br>18,8 | abues           4000           21           35.4           33.4           23.4           24.6           21.6           20           19           18.6 | Ser           4500           211           35.4           33.2           30.8           26.2           24.6           21           20           19           18.6 | 5000<br>211<br>35.4<br>33.2<br>30.8<br>24.6<br>21.6<br>21.6<br>21.6<br>21.6<br>19<br>18.6 | 5500<br>211<br>35,4<br>333<br>30,6<br>26<br>24,6<br>21,6<br>21,6<br>20<br>19<br>18,6 | Hel<br>InjSc<br>21<br>35,4<br>32,8<br>30,4<br>25,8<br>24,6<br>21,6<br>21,6<br>20<br>19<br>18,6 | p<br>ale<br>5500<br>211<br>35.4<br>32.6<br>30.2<br>25.6<br>24.6<br>21.6<br>21.6<br>20<br>19<br>18.6                                                | Sho           7000           211           35.4           32.6           30.2           25.4           24.6           21           24           21           35.4           32.6           30.2           25.4           24.6           21           20           19           18.6 | W Injection<br>7500<br>21<br>35.4<br>32.4<br>30<br>26.4<br>24.6<br>21.6<br>20<br>17.8<br>18.6                                      | analyser<br>8000<br>21<br>35,4<br>32,2<br>29,8<br>26,2<br>24,6<br>21,6<br>21,6<br>20<br>17,6<br>18,6 | 8500<br>21<br>35,4<br>32<br>29,6<br>26<br>24,6<br>21,6<br>20<br>17,6<br>18,6 | Enable Volta<br>Enable Aced<br>Enable Aced<br>Enable Aced<br>Enable Startf<br>Enable Choke<br>Enable PWM<br>Read Mis<br>Send Mis | ge<br>In pump<br>ion<br>Help<br>sc<br>ic   |

kuva 3. Karttasivu, normaali Ign/Inj ohjaus

Aktivoimalla "Show Injection analyser" saadaan näkyviin lambda taulu johon päivittyy mitattujen seosten keskiarvo kussakin eri kartan kohdassa. Kuvassa esimerkki lambda – keskiarvoista. Näiden avulla karttaa voidaan helposti säätää.

Aktivoimalla **Tuning Agent** ohjelma säätää itse ECU:n bensakarttaa. Nykyisissä versioissa kannattaa aktivoida **simple mode**, joka toimii varmemmin. Jos simple mode ei ole käytössä ohjelma säätää karttaa sumealla logiikalla. Tuning agent kerää ensin mittaustietoja, kun jossain kartan pisteessä on tarpeeksi paljon mittausdataa ohjelma voi muuttaa kartan arvoa kyseisessä pisteessä.

Modify lambda setpoints in avulla voidaan muuttaa kartan tavoite AFR:ää. Nämä arvot voidaan myös tallentaa ja ladata tiedostosta Load Lambda ja Save Lambda nappien avulla. Matka-ajossa AFR tulisi olla 14-15 kun taas suuremmilla kuormilla hyvä arvo on 11.5-12.5.

| PWM                                   | table                   | Receiv | /ed 19 | 20:14                      | 5     |             |       |       |             |       |              |       |          |                         |             |       |                                                   |
|---------------------------------------|-------------------------|--------|--------|----------------------------|-------|-------------|-------|-------|-------------|-------|--------------|-------|----------|-------------------------|-------------|-------|---------------------------------------------------|
| -Fuel injec                           | tion MAP                | 1500   | 2000   | 2500                       | 2000  | 2500        | 4000  | 4500  | 5000        | 5500  | C000         | CEOO  | 7000     | 7500                    | 0000        | 0500  | Misc                                              |
| 0.10                                  | 1000                    | 1300   | 1.000  | 2300                       | 2.055 | 3300        | 4000  | 4300  | 3000        | 3300  | 2 444        | 0300  | 2 528    | 2 555                   | 2 502       | 0300  | RPM Limit 7500                                    |
| 10.20                                 | 1,000                   | 1.001  | 1,333  | 1.044                      | 2,055 | 2,303       | 2,333 | 2,301 | 2,300       | 2,410 | 2,444        | 2,476 | 2,327    | 2,000                   | 2,303       | 2,011 | RPM Shift 5500                                    |
| 20.20                                 | 1,363                   | 1,805  | 1,510  | 1,344                      | 1,344 | 2,100       | 2,194 | 2,666 | 2,243       | 2,611 | 2,303        | 2,333 | 2,444    | 2.476                   | 2,499       | 2,455 | Iniotiset 80                                      |
| 20.30                                 | 1,000                   | 1,055  | 1,344  | 1,344                      | 1,344 | 2,000       | 2,005 | 2,111 | 2,134       | 2,666 | 2,666        | 2,300 | 2,410    | 2,444                   | 2,472       | 2,433 | Igo offset                                        |
| 30-40                                 | 2,211                   | 2,211  | 2,211  | 2,211                      | 2,211 | 2,305       | 2,333 | 2,361 | 2,388       | 2,416 | 2,472        | 2,666 | 2,694    | 2,122                   | 2,749       | 2,805 | Ignoused 50                                       |
| 40-30                                 | 3,194                   | 3,194  | 3,194  | 3,194                      | 3,194 | 3,194       | 3,194 | 3,194 | 3,194       | 3,194 | 3,194        | 3,333 | 3,333    | 3,333                   | 3,333       | 3,333 | 🔽 Enable RPM limit                                |
| 50-60                                 | 3,916                   | 3,944  | 3,972  | 3,999                      | 4,194 | 4,388       | 4,611 | 4,805 | 5,027       | 5,083 | 5,166        | 5,166 | 5,166    | 5,583                   | 5,583       | 5,583 | Enable SHift light                                |
| 60-70                                 | 4,25                    | 5,222  | 5,333  | 5,444                      | 5,555 | 5,694       | 5,805 | 5,916 | 6           | 6,111 | 6,194        | 6,305 | 6,388    | 6,5                     | 6,583       | 6,694 |                                                   |
| 70-80                                 | 4,722                   | 5,805  | 5,916  | 6,055                      | 6,194 | 6,333       | 6,444 | 6,583 | 6,722       | 6,861 | 6,944        | 7,027 | 7,111    | 7,194                   | 7,277       | 7,361 | Enable LaunchCTR                                  |
| 80-90                                 | 4,861                   | 6,333  | 6,444  | 6,555                      | 6,694 | 6,805       | 6,944 | 7,055 | 7,194       | 7,305 | 7,361        | 7,361 | 7,361    | 7,361                   | 7,361       | 7,361 | 🔽 Enable motor brake                              |
| 120-100                               | 7,166                   | 7,194  | 7,25   | 1 1,211                    | 7,333 | 7,361       | 7,361 | 7,361 | 7,361       | 7,361 | 7,361        | 7,361 | 7,361    | 7,361                   | 7,361       | 5,555 | 🔲 Enable Lambda                                   |
| , , , , , , , , , , , , , , , , , , , | Realtime ch<br>Analuser | anges  | Focu:  | s on Fuel<br>s on Ignition | R     | lead Fuel V | alues | S en  | nd Fuel Vah | les   | Hel<br>InjSc | ale   | Tu<br>Mo | ning Agen<br>dify lambo | la setpoint | s     | Enable Ignition                                   |
|                                       | 1000                    | 1500   | 2000   | 2500                       | 3000  | 3500        | 4000  | 4500  | 5000        | 5500  | 6000         | 6500  | 7000     | 7500                    | 8000        | 8500  | 🔚 Enable Accel pump                               |
| 0-10                                  | 0                       | 14,12  | 14,54  | 14,43                      | 14,38 | 0           | 0     | 0     | 0           | 0     | 0            | 0     | 0        | 0                       | 0           | 0     | Enable Injection                                  |
| 10-20                                 | 0                       | 11,52  | 0      | 0                          | 13,94 | 13,76       | 0     | 0     | 0           | 0     | 0            | 0     | 0        | 0                       | 0           | 0     | I✓ Enable StartHelp                               |
| 20-30                                 | 0                       | 0      | 0      | 0                          | 0     | 13,97       | 0     | 0     | 0           | 0     | 0            | Ó     | Ű        | 0                       | 0           | 0     | Enable PWM                                        |
| 30-40                                 | 0                       | 0      | 0      | 0                          | 0     | 13,78       | 13,12 | 0     | 0           | 0     | 0            | . 0   | 0        | 0                       | 0           | 0     | Pand Mires                                        |
| 40-50                                 | 0                       | 0      | 11,98  | 0                          | 0     | 12,53       | 12,73 | 0     | 0           | 0     | 0            | 0     | 0        | 0                       | 0           | 0     |                                                   |
| 50-60                                 | 0                       | 0      | 0      | 0                          | 14,19 | 13,19       | 0     | 16,32 | 15,85       | 0     | 0            | 0     | 0        | 0                       | 0           | 0     | Send Misc                                         |
| 60-70                                 | 0                       | 0      | 13,41  | 12,69                      | 13,02 | 13,29       | 0     | 0     | 0           | 0     | 0            | 0     | 0        | 0                       | 0           | 0     |                                                   |
| 70-80                                 | 0                       | 0      | 0      | 13,42                      | 12,92 | 13,33       | 0     | 0     | 0           | 0     | 0            | 0     | 0        | 0                       | 0           | 0     |                                                   |
| 80-90                                 | 0                       | 0      | 0      | 14,21                      | 0     | 13,56       | 0     | 0     | 0           | 0     | 0            | 0     | 0        | 0                       | 0           | 0     |                                                   |
| 90-100                                | 0                       | 0      | 0      | 0                          | 0     | 0           | 0     | 0     | 0           | 0     | 0            | 0     | 0        | 0                       | 0           | 0     |                                                   |
|                                       | Show 3D 1               | nap    |        |                            | L     | oad Lamb    | da    | Sa    | ve Lambda   | •     |              |       |          |                         |             |       | Hae arvot tiedostosta<br>Talleta arvot tiedostoon |

kuva 4. Injection analyser

### Laajennettu kartta

Tuettu aluksi vain NISSAN 6CYL versiossa, (SW 4.397). Tulee muihinkin vuoden 2009 aikana.

Uusimmissa ECU ohjelmissa on käytössä suuremmat kartat kuin ennen. Kartat ovat nyt kokoa 20x16 (RPMxLoad), aiemman 16x10 sijaan. Toiminta on täysin vastaava pienempien karttojen kanssa. Alla kuva bensakartasta ja Inj Analyzerista. Bensakartassa on päällä Trace map route, jolloin karttaan piirtyy selkeä reitti missä kohtaa kartassa on käyty.

| Misc d       | ata rec<br>AP lar    | eived          | 12:33:4   | 9<br>Jan I Inier | tion analu | izer        |        |       |             |       |       |       |       |       |       |       |       |       |            |       | Misc                     |
|--------------|----------------------|----------------|-----------|------------------|------------|-------------|--------|-------|-------------|-------|-------|-------|-------|-------|-------|-------|-------|-------|------------|-------|--------------------------|
| uel inject   | tion MAF             |                | 1 Water   | ab  too          | dorr Grays | ,oi         |        |       |             |       |       |       |       |       |       | _     |       |       |            |       | RPM Limit 7200           |
| I            | 1000                 | 1500           | 2000      | 2500             | 3000       | 3500        | 4000   | 4500  | 5000        | 5500  | 6000  | 6500  | 7000  | 7500  | 8000  | 8500  | 9000  | 9500  | 10000      | 10500 | RPM Shift FEOD           |
| )-10         | 1,416                | 1,416          | 1,416     | 1,416            | 1,416      | 1.444       | 1,444  | 1,444 | 1,444       | 1,472 | 1,472 | 1,472 | 1,472 | 1,499 | 1,499 | 1,499 | 1,499 | 1,527 | 1,527      | 1,527 | Trieffert                |
| 10-20        | 1,555                | 1,555          | 1,555     | 1,583            | 1,583      | 1,583       | 1,583  | 1,583 | 1,583       | 1,583 | 1,611 | 1,611 | 1,611 | 1,638 | 1,638 | 1,666 | 1,666 | 1,666 | 1.694      | 1.666 | Injourset 120            |
| 20-30        | 1,638                | 1,638          | 1,638     | 1,666            | 1,666      | 1.694       | 1.694  | 1,694 | 1,722       | 1,722 | 1,749 | 1,749 | 1,749 | 1,777 | 1,777 | 1,805 | 1,805 | 1,805 | 1.833      | 1,833 | Ign offset 5             |
| 30-40        | 1,694                | 1.694          | 1,694     | 1,722            | 1,722      | 1,749       | 1,749  | 1,749 | 1,777       | 1,777 | 1,805 | 1,805 | 1,805 | 1,833 | 1,833 | 1,861 | 1,861 | 1,861 | 1.888      | 1,888 | Enable RPM limit         |
| 10-50        | 1,861                | 1,861          | 1,861     | 1,888            | 1,888      | 1,916       | 1,916  | 1,916 | 1,944       | 1,944 | 1,972 | 1,972 | 1,972 | 1,999 | 1,999 | 2,027 | 2,027 | 2,027 | 2,055      | 2,055 | Enable S Hift light      |
| 50-60        | 2,083                | 2,083          | 2,083     | 2,111            | 2,111      | 2,138       | 2,138  | 2,138 | 2,166       | 2,166 | 2,194 | 2,194 | 2,194 | 2,222 | 2,222 | 2,249 | 2,249 | 2,249 | 2,277      | 2,277 |                          |
| 50-70        | 2,694                | 2,694          | 2,694     | 2,722            | 2,722      | 2,749       | 2,749  | 2,749 | 2,777       | 2,777 | 2,805 | 2,805 | 2,805 | 2,833 | 2,833 | 2,861 | 2,861 | 2,861 | 2,888      | 2,888 | E Foshla Lamohl ALS      |
| /0-80        | 2,805                | 2,805          | 2,805     | 2,833            | 2,833      | 2,861       | 2,861  | 2,861 | 2,888       | 2,888 | 2,916 | 2,916 | 2,916 | 2,944 | 2,944 | 2,972 | 2,972 | 2,972 | 2.999      | 2,999 | Enable motor brake       |
| 30-90        | 3,027                | 3,027          | 3,027     | 3.055            | 3.055      | 3,083       | 3,083  | 3.083 | 3,111       | 3,111 | 3,138 | 3,138 | 3,166 | 3,166 | 3,166 | 3,194 | 3,194 | 3,222 | 3,222      | 3,222 | 🔽 Enable Lambda          |
| 0-100        | 3,444                | 3.444          | 3,472     | 3,472            | 3.472      | 3,499       | 3,499  | 3,527 | 3,527       | 3,527 | 3,555 | 3,555 | 3,583 | 3,583 | 3,583 | 3,611 | 3,611 | 3,638 | 3.638      | 3.638 | Enable Voltage           |
| 00-110       | 3,666                | 3,666          | 3,694     | 3,694            | 3,694      | 3,722       | 3,722  | 3,749 | 3,749       | 3,749 | 3,777 | 3,777 | 3,805 | 3,805 | 3,805 | 3,833 | 3,833 | 3,861 | 3,861      | 3,861 |                          |
| 10-120       | 4,083                | 4,083          | 4,111     | 4,111            | 4,111      | 4,138       | 4,138  | 4,166 | 4,166       | 4,166 | 4.194 | 4,194 | 4,222 | 4,222 | 4,222 | 4,249 | 4,249 | 4,277 | 4,277      | 4,277 | Enable Ignition          |
| 20-130       | 4,305                | 4,305          | 4,333     | 4,333            | 4,333      | 4,361       | 4,361  | 4,388 | 4,388       | 4,388 | 4,416 | 4,416 | 4,444 | 4,444 | 4,444 | 4,472 | 4,472 | 4,499 | 4,499      | 4,499 | Enable Accel pump        |
| 30-140       | 4,722                | 4,722          | 4,749     | 4,749            | 4,749      | 4,777       | 4,777  | 4,805 | 4,805       | 4,805 | 4,833 | 4,833 | 4,861 | 4,861 | 4,861 | 4,888 | 4,888 | 4,916 | 4,916      | 4,916 | 🔽 Enable Injection       |
| 40-150       | 5,083                | 5,083          | 5,111     | 5,111            | 5,111      | 5,138       | 5,138  | 5,166 | 5,166       | 5,166 | 5,194 | 5,194 | 5,222 | 5,222 | 5,222 | 5,249 | 5,249 | 5,277 | 5,277      | 5,277 | Enable StartHelp         |
| 150-160      | 5,666                | 5,666          | 5,694     | 5,694            | 5,694      | 5,722       | 5,722  | 5,749 | 5,749       | 5,749 | 5,777 | 5,777 | 5,805 | 5,805 | 5,805 | 5,833 | 5,833 | 5,861 | 5,861      | 5,888 | Finable PlaIM            |
|              |                      |                |           |                  | I          | kead Fuel V | altues | Ser   | nd Fuel Vah | ues   | InjSc | ale   |       |       |       |       |       |       |            |       | Read Misc                |
| 다 Sh<br>다 Re | ow PWM<br>saltime ch | table<br>anges | ☐ Lock fo | ocus<br>map      |            |             |        |       |             |       | Help  |       |       |       |       |       |       | Sh    | iow 3D map |       | Hae arvot tiedostosta    |
|              |                      |                |           |                  |            |             |        |       |             |       |       |       |       |       |       |       |       |       |            |       | Talleta arvot tiedostoon |

Seosuhteen tarkkailu on nyt jaltuvasti aktiivinen, mikä helpottaa säätöjen tekemistä.

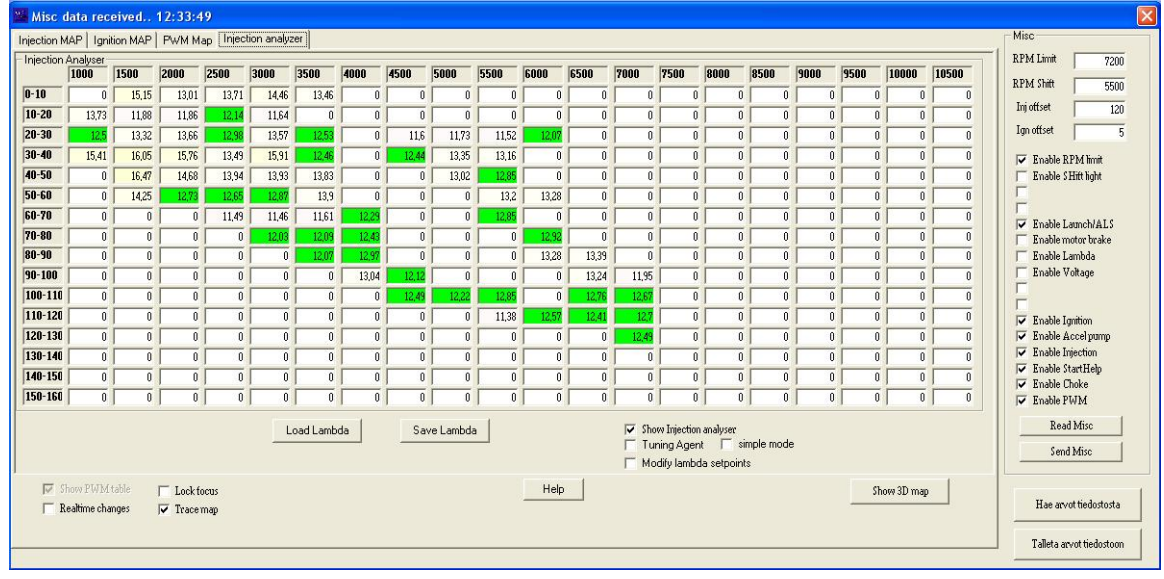

### Asetukset

HUOM kaikki vanhemmat ECU:t eivät välttämättä tue alla esitettäviä ominaisuuksia.

#### Ignition

Ignition Charge time määrittää puolan latautumisajan. Latausaika voi muuttua esim käynnistystilanteessa ja muutoinkin jännitekompensoinnin takia. Luku on millisekunteja.

Motorbrake start RPM kertoo kierrosluvun jossa polttoaineen tai sytytyksen katkonta aloitetaan ja Stop RPM milloin normaali toiminta jatkuu. Huom Motorbrake pitää olla valittuna Kartat sivulla jotta tämä toiminto toimii. Misc2 sivulta "RPM limit Cuts Ign not Fuel" vaikuttaa moottorijarrutuksen toimintatapaan. Idle Ignitionista voidaan asetella alle 1000rpm ennakot. Huom arvot ovat 10 kertaisina. Esim 30 tarkoittaa 3 astetta ja 180 → 18 astetta.

| Receiving data from target device!: Received 100%                                                 | ×  |
|---------------------------------------------------------------------------------------------------|----|
| Ignition   Injection   PWM, Boost, idle   Lambda   Misc   Misc2   Warnings   Launch/ALS   Setting | 38 |
| Ignition Charge time                                                                              | _  |
| 4 Save                                                                                            |    |
| Latausaika 13.5 Voltilla                                                                          |    |
| Motorbrake start RPM 7000 Stop RPM 2500 Save                                                      | 1  |
|                                                                                                   |    |
|                                                                                                   |    |
| lamitian concertures                                                                              |    |
| I = Rising edge (hamlin), others = falling edge Save                                              |    |
|                                                                                                   |    |
| Idle Ignition<br>RPM 500 600 700 800 900                                                          |    |
| 100 130 150 160 170 Save                                                                          |    |
|                                                                                                   |    |
|                                                                                                   | 1  |
| load from FILE Hae arvot                                                                          |    |
|                                                                                                   | _  |

#### Injection

Acceleration pump arvoilla voidaan säätää kiihdytyspumpun toimintaa. Taulussa vasemmanpuoleinen arvo tarkoittaa kun kaasua painetaan hitaasti lisää ja oikeimmanpuolinen arvo taas kun kaasua painetaan nopeasti lisää. Delay kertoo

rikastuksen kestoajan, normaalisti 20-30.

Voltage correction paljonko bensansyöttöä lisätään kun akkujännite putoaa.

Injection advancessa määritetään suutinten avautumiskohta. Injection mode kertoo onko kyseessä ryhmä ohjaus (4), vai semi sequentiaalinen (2 – normaalisti tämä) vai täys sekventiaalinen (1 ei tuettu vielä). Multiplier kohdassa suutinten avausaikaa voidaan muuttaa esim

| Acceleratio           | on pump        |         |           |         |         |         |         |        |        |     |
|-----------------------|----------------|---------|-----------|---------|---------|---------|---------|--------|--------|-----|
| 0                     | 10             | 20      | 30        | 40      | 50      | 60      | 70      | 80     | 90     |     |
| lo li                 | 0,1806 JU      | ,25 JI  | J,2778    | 10,2917 | JU,3472 | 10,3333 | 10,4028 | 0,4306 | 0,4722 |     |
| delay                 | 20             | er      | ngine ro  | ounds   |         |         |         |        | S      | ave |
| Voltage co            | rrection fa    | ctor ma | N         |         |         |         |         |        |        |     |
|                       |                |         |           |         |         |         |         |        |        |     |
| Г                     | 0,1944         |         |           |         |         |         |         |        | S      | ave |
|                       |                |         |           |         |         |         |         |        |        |     |
| Start help-           |                | - 22    |           | -       |         |         |         |        |        |     |
| Start help            | 0,6            | 6944 ma | ; C       | hoke    |         | 1 ms    |         |        |        |     |
| kestoaik.             | a              | 20 C    | hoke te   | emp 🗌   | E       | 0       |         |        | Sa     | ive |
|                       | 1.0000000      |         |           |         |         |         |         |        | -      |     |
| Injection ad<br>BPM 1 | lvance<br>0 15 | 20 25   | 5 30      | 35 4    | 0 45    | 50 55   | 60 65   | 5 70   | 75 80  | 85  |
| etnoint [9]           | 1 90 9         | 10 90   | 90        | 90 90   | 100     | 110 120 | 130 140 | 150    | 10 90  | 90  |
| otpolitic je -        |                |         | 1         | 1 1     |         |         | 1       |        |        |     |
| injection m           | ode            | m       | ultiplier |         |         |         |         |        | Sav    | re  |
| 2                     |                | 2       |           |         |         |         | Save    |        |        |     |
| 14                    |                |         |           |         |         |         |         |        |        |     |

moden ollessa 2 multiplier 2 antaa maksimiavaukseksi ~7ms. Kun taas multiplier 3 antaa maksimiksi noin 11ms. Varsinkin matalamman RPM-limitin (esim alle 7000) autoissa kerroin 3 voi olla paikallaan.

#### PWM, Idle / Boost säätimet

**PWM1** ja **PWM2** asetuksilla valitaan missä moodissa PWM lähdöt toimivat. Idle tai Boost valve kohdissa ks. PWM lähtö toimii nimensä mukaisen säätimen mukaan. Extra injection tarkoittaa että PWM lähtö toimii kartat sivun PWM kartan mukaan. Shift Lightissa PWM1 lähtö toimii vaihtovalona. VTC:llä (Valve timing) PWM2 lähtö toimii VTC rpm ja map raja-arvojen mukaan, kun RPM > vtc\_rpm ja MAP > vtc\_map.

**Boost regulation**issa määritetään Boost valven tavoitepaineet eri kierrosalueilla. Esim 200 tarkoittaa noin 1bar ahtopainetta 2.5 bar anturilla.

Idle valve control kohdassa säädetään tyhjäkäyntiventtiilin tavoite RPM ja venttiilin minimi ja maksimiohjaus. 100 tarkoittaa 100% auki ohjausta.

| <ul> <li>Idle valve</li> <li>extra INJECTION</li> <li>Shift Light</li> <li>not used</li> </ul>                               | PWM2<br>© Boost valve<br>C extra INJECTION<br>C VTC (rpm.map)<br>C not used                                                                                                    |
|----------------------------------------------------------------------------------------------------|----------------------------------------------------------------------------------------------------|
| iFM 1.0 1.5 2.0 2.5 3.0<br>stpoint 200 200 200 200 200<br>MPX sensor: value in 10mbars><br>Other sensors: max boost = 250, s | 3.5         4.0         4.5         5.0         5.5         5.0         7.0         7.5         8.0         8.5           200         200         200         200         200         200         200         200         200         200         200         200         200         200         200         200         200         200         200         200         200         200         200         200         200         200         200         200         200         200         200         200         200         200         200         200         200         200         200         200         200         200         200         200         200         200         200         200         200         200         200         200         200         200         200         200         200         200         200         200         200         200         200         200         200         200         200         200         200         200         200         200         200         200         200         200         200         200         200         200         200         200         200         200         200         200 |
|                                                                                                    |                                                                                                    |

#### Lambda

Lambda correctionin Setpointilla kerrotaan AFR tavoite (huom ei AFR arvona). Esim 150 tarkoittaa 3volt eli (3\*2+10= 16AFR), ja esim 50 → 1volt\*2+10 = 12AFR. Max control kertoo paljonko säädin voi korjata bensan syöttöä. Korjaus tapahtuu edellisen Injection sivun Idle Fuel Correncion arvoon. Lambda typessä valitaan laajakaista tai kapeakaista joka ECU:un on kytketty. Idle Fuel correctionilla voidaan hienosäätää matalan kierrosalueen polttoainemääriä. Tämä on monesti tarpeen varsinkin suurempien suuttimien kanssa. Arvot voivat olla väliltä 0-250. Yleensä arvot kannattaa asettaa kuten kuvassa. Isommilla kierroksilla arvo on pienempi ja pienemmillä kierroksilla luku kasvaa. Alueella 700-1100rpm

|                       |                  | win, bt        | oost, idle        | Lambo           | da Mis         | c   Misc       | 2   War      | nings   l       | _aunch/     | /ALS   Settin            |
|-----------------------|------------------|----------------|-------------------|-----------------|----------------|----------------|--------------|-----------------|-------------|--------------------------|
| Lambda co             | orrection<br>10  | 20             | 30                | 40              | 50             | 60             | 70           | 80              | 90          | 100                      |
| Setpoint              | 140              | 140            | 120               | 75              | 50             | 50             | 50           | 50              | 50          | 50                       |
| Max control           | 30               | 30             | 30                | 30              | 30             | 30             | 30           | 30              | 30          | 30                       |
|                       |                  |                |                   |                 |                |                |              |                 |             | Save                     |
| RPM 0.<br>Setpoint 15 | 5 0.6<br>50  140 | 0.7 (<br>130 1 | ).8 0.9<br>10 105 | 1.0 1<br>100 90 | .1 1.2<br>0 80 | 1.3 1<br>80 80 | .4 1.5<br>80 | 1.6 1.<br>80 80 | 7 1.8<br>80 | 1.9 2.0<br>80 80<br>Save |

luku säädetään niin että seokset saadaan stoikiometriseksi.

#### Misc

**Throttle calibration** kohdassa kalibroidaan kaasuläppäanturi. Kaasuläpän ollessa kiinni paina Save 0% Throttle. Tämän jälkeen paina kaasu pohjaan ja klikkaa Save full Throttle. Load calculation kohdassa voidaan valita kumman mukaan moottorin kuormitus

lasketaan. Samoin Load offset ja Load Gain kohdilla voidaan skaalata kuorma-anturin arvoa kun ECU laskee karttapisteitä.

Temperature sensor calibrationilla asetellaan lämpötila-anturien toiminta.

Aseta kohtaan esim 47 jos lämpöanturisi vastusarvo noin 25asteessa on 4.7kOhm.

Vastaavasti esim 220  $\rightarrow$  22kOhm @25C.

Multiplier kertoo NTC arvoa esim. Multiplier  $10 \rightarrow$  NTC1 arvo 22 tarkoittaakin nyt 22kOhm ( 10 \* 2.2kOhm).

| ad calculatio   | n                 |                                    |                    |
|-----------------|-------------------|------------------------------------|--------------------|
| MAP             | 0                 | Load Offset (Low limit)            | Save               |
| I hrottle       | 10                | Load Gain                          |                    |
| emperature si   | ensor calibration |                                    |                    |
| NTC1 (water)    | 22                | NTC2 (air) 47                      | Save               |
| NTC3 (oil)      | 22                | NTC4 () 22                         |                    |
| multiplier      | 1                 |                                    |                    |
| ittaa anturin a | arvo 25 C lämmö:  | ssä ja syötä arvo 10 kertaisena. E | .sim 2.2k0hm -> 22 |
|                 |                   |                                    |                    |
|                 |                   |                                    |                    |
| lda ariluiri c  | 170 20 C Iamino:  | ssa ja syota aivo 10 keitaisena. E | Sin 2.2KUnin -> 22 |

#### Misc2

Misc2 sivulla asetellaan eri toimintojen moodeja.

RPM cuts IGN not FUEL: jos valittu katkotaan kaikissa moottorin tehoa rajoittavissa toimissa sytytystä eikä polttoaineensyöttöä. Hyödyllinen varsinkin enemmän viritetyissä koneissa.

Multispark: ammutaan pienillä kierroksilla useita kipinöitä aina YKK:hon asti, saattaa parantaa päästöjä.

Use Idle map: Käytetään erityistä Idle tilaa kun kaasu on pois ja kierrokset matalat. Tämän avulla viritetympi laite saadaan helpommin hyviin päästöarvoihin. Antilag: Launch\_S tai Launch\_B kytkin aktivoituna tulee ALS käyttöön. Sytytyksen myöhästys + lisäbensan syöttö. Intake Air Temp Correction: ECU

korjaa Bensan määrää suhteessä

| RpmLimit cuts IGN not FUEL     Multispark | Intake Air Temp Correction Intake Air Temp Correction 50% | Save |
|-------------------------------------------|-----------------------------------------------------------|------|
| ✓ Antilag                                 |                                                           |      |
|                                           |                                                           |      |
|                                           |                                                           |      |
|                                           |                                                           |      |
|                                           |                                                           |      |
|                                           |                                                           |      |

imuilman lämpötilaan. Laskennallinen korjaus.

Idle Lambda correction: Idle moodissa Lambda säädin aktivoituu. Asetusarvo ja säätörajat toimivat Lambda sivun mukaisesti.

#### kuva x. Misc3 asetukset

#### Warnings

Tällä sivulla voidaan asettaa erilaisia varorajoja.

Esim Boost Ignition CUT: kun ahtopaine nousee yli tämän arvon sytytys katkaistaan.

Vastaavasti eri lämpötiloille ja jännitteille voidaan asettaa rajoja. Nämä eivät kuitenkaan kokonaan estä koneen käyntiä vaan pudottavat esim 1-3 sylinteriä pois käytöstä tai laskevat RPM limitin esim → 2500.

| 240 meas                                              | 3500 RPM                          |
|-------------------------------------------------------|-----------------------------------|
| Water temperature, forced RPM-limiter (2500)<br>105 C | Air temperatureWarning<br>60 meas |
| Oil temperature, forced RPM-limiter (2500)            | Temperature4 Warning              |
| Volt1 Warning meas                                    | Volt2 Warning meas                |
| Volt3 Warning                                         | Volt4 Warning meas                |
|                                                       | P                                 |

Warningien toiminta voidaan estää maadoittamalla WARNING\_OFF (IN4) signaali. Tällöin vain error valo vilkkuu Warningien ylittyessä.

#### ERROR valo

ERROR valo kytketään **OUT3** pinniin (maks 300mA). Out3 maadoittaa kytkennän aktivoituessaan. Kytke siis +12 volt valolle LED suositeltava ja valon toinen johto OUT3 pinniin. Error valo syttyy myös Esim ALS / RPM limit toimintojen aikana..

#### Launch / Anti lag / Flat shift

Lauch control RPM limit kertoo rajan johon kierrokset rajoitetaan kun LAUNCH\_B on aktivoitu. Launch modella voidaan valita poistuuko LAUNCH pois käytöstä esim Launch stop delay viiveen kuluttua kun LAUNCH\_B on vapautettu. ALS ignition advance kohdassa määritetään ALS ennakko, jälkeen YKK:n.

ALS fuel enrichment kohdassa määritetään paljonko bensan syöttöä lisätään kun ALS on aktiivisena.

Flat shift start delay kertoo kuinka

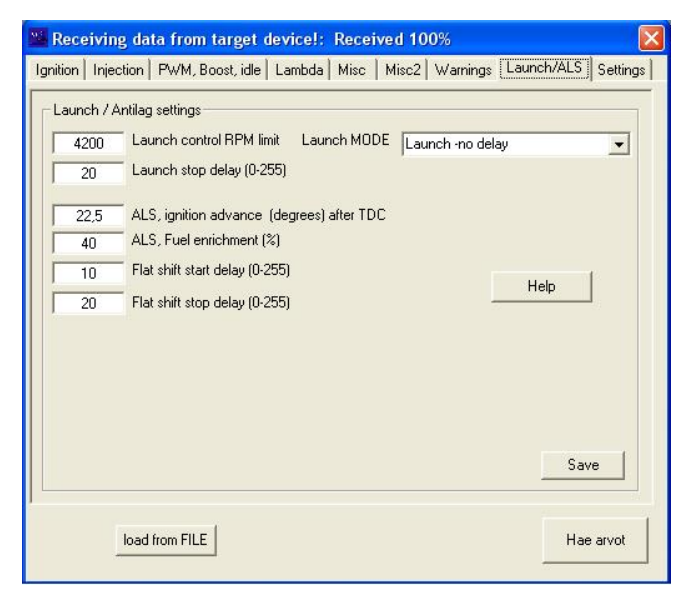

pitkän viiveen päästä LAUNCH\_S kytkimen aktivoitumisen jälkeen Flat shift kytkeytyy päälle. Stop Delay vastaavasti viiveen toiminnon pois kytkeytymisessä.

#### Esimerkkitapauksia.

#### Vapaastihengittävä, Launch:

Kartat sivulla ruksi Launch/ALS kohta.

Asetukset sivulla poista Misc2 sivulla ruksi Antilag kohdasta. Save. Aseta lähtökierrostenrajoitin (Launch control RPM limit) halutuksi. Valitse Launch MODE halutuksi. Viive tarkoittaa että Launch kytkeytyy pois napin vapautuksen jälkeen halutun viiveen kuluttua. Aseta myös viiveelle jokin arvo. → Save. →Restart Device.

Nyt kun ECU:n LAUNCH\_B pinni kytketään maihin Launch kytkeytyy päälle, eikä kone siis nosta kierroksia Launch limitin yläpuolelle.

Launchiin on tulossa muitakin tiloja, joissa voidaan rajoittaa kierrosten nousunopeutta Launchin jälkeen.

#### Turbo autot, Antilag:

Kartat sivulla ruksi Launch/ALS kohta.

Asetukset sivulla laita Misc2 sivulla ruksi Antilag kohtaan. Save. Aseta Launch control RPM limit halutuksi. Jos et halua käyttää tätä ominaisuutta, aseta se niin korkeaksi ettei se rajoita koneen käyntiä. Esim 10000.

Aseta ALS ingnition advance ja ALS fuel enrichment halutuiksi. Siis ennakko million kipinä ammutaan YKK:n jälkeen ja bensan lisäys (%). Yleensä sytytyksen sopiva arvo on 10-30. Bensalle myös 10-30. Nyt kun ECU:n LAUNCH\_B pinni kytketään maihin ja kierroksia on yli 1750 ALS (+Launch) kytkeytyy päälle. Kaasua painettaessa kierrosten tulisi nousta ja samalla ahdot nousevat. Jos kone ei jaksa ottaa kierroksia kaasuta huolimatta ennakko on luultavasti liian suuri. →pienennä arvoa.

#### Flat shift:

Aseta Antilag toimimaan.

Tämän jälkeen Aseta Flat shift viiveet kohdilleen. Viiveitä voidaan tarvita riittuen mihin Flat Shift kytkin (LAUNCH\_S) asennetaan.

Asenna kytkin aina sarjaan toisen vipukytkimen kanssa jolloin tämä toiminnallisuus saadaan vipukytkimellä pois käytöstä.

Tämän jälkeen kun LAUNCH\_S signaali maadoitetaan kytkeytyy normaali ALS päälle, Launch ei siis kytkeydy.

FLAT SHIFT ominaisuutta voidaan siis käyttää lähdössäkin. LAUNCH\_B:n aktivoiminen kuitenkin ohittaa LAUNCH\_S:n toiminnan jolloin Launch ominaisuuskin on käytössä.

#### Settings

Mittaustietojen skaalaukset ja esim mittausten Warning rajat määritetään täällä. Parametrit talletetaan Save Param napilla.

Aseta Inj offset type -> Inj opening offset.  $\rightarrow$  Save program setting.

Tämä vaikuttaa vain tapaan jolla säätöohjelma laskee ja näyttää suutinaikoja.

Current Inj Max time haetaan ECU:lta sitä ei voi tässä muuttaa.

Tällä sivulla parametreja voidaan hakea ja kirjoittaa yksittäin suoraan ECU:n muistista.

Älä käytä kirjoitustoimintoja "EE Write" ja "EE Write 16bit" jos et tiedä mitä olet tekemässä. Klikkaamalla jotain parametria ja painamalla EE read tai EE read 16bit ohjelma lukee ECU:lta kyseisen parametrin joka tulee näkyviin arvo kohtaan. Kirjoitus onnistuu vastaavasti.

| Receiving data from tar<br>Ignition Injection PWM, Boost                                                              | <mark>get device!: Received 10</mark><br>t, idle   Lambda   Misc   Misc2                         | 00% 🛛 🔀                         |
|----------------------------------------------------------------------------------------------------|--------------------------------------------------------------------------------------------------|---------------------------------|
| C Inj offset type<br>C Inj offset<br>C Inj opening offset<br>Current Inj max time<br>C 3.5ms C 7ms<br>C 10.5ms C 14ms | RPM       Nimi     RPM       Selite     Desc0       Math:(val + 0)     )*       Warning     2500 | ▼<br>1 Save<br>Param            |
| Parameter name                                                                                                    | address                                                                                          | ~                               |
| MISC2_OFF<br>RPM_LIMIT_LOW_OFF<br>RPM_LIMIT_HI_OFF<br>RPM_SHIFT_LOW_OFF                                               | 0001<br>0002<br>0003<br>0004                                                                     | <u> </u>                        |
| Osote arvo                                                                                                    | Älä käytä!<br>EE ReadEE Write                                                                    | EE Read EE Write<br>16bit 16bit |
|                                                                                                    |                                                                                                  | Save program settings           |
| load from FILE                                                                                                    |                                                                                                  | Hae arvot                       |

# **Tuning Helper**

Klikkaamalla pääsivulla olevaa "TuningHelper" nappia aukeaa ns. kiihdytysajastin ikkuna. Kirjoita kenttiin oman autosi vaihteiston välitykset, renkaan halkaisija, paino ja käytettävä vaihde. Aseta myös Start ja Stop RPM arvoihin josta ajastin lähtee käyntiin ja sammuu. Tämän jälkeen voit tehdä mäksimikiihdytyksiä valitulla vaihteella ja ajastin

laskee kyseisen kierrosalueen aikoja. Tämän avulla voit seurata paranevatko vai heikentyvätkö ajat kun teet säätöjä autoosi. Kiihdytys kannattaa aloittaa selvästi alempaa kuin Start RPM on, eli esim paina kaasu pohjaan 2000 kohdalla jos Start RPM on esim 2500 tai 3000. Varsinkin ahdetuissa autoissa virhettä voi tulla reilusti turboviiveen takia.

| Name               | Ritmo Abarth  |      |
|--------------------|---------------|------|
| Perä               | 3.4           |      |
| vaihde1            | 3.583         |      |
| vaihde2            | 2.235         |      |
| vaihde3            | 1.542         |      |
| vaihde4            | 1.154         |      |
| vaihde5            | 0.967         |      |
| käytetty vaihde    | 3             |      |
| paino              | 1150          | Load |
| renkaan halkaisija | 56.6          | Save |
| nopeus             | 0             |      |
| Start RPM 250      | 0 Stop RPM 65 | 00   |

# **Datalog & Simulation**

Datalogin piirtoikkuna aukeaa pääsivun "View datalog" napista.

Laod file napilla etsi haluttu datalog tiedosto. Tämän jälkeen voit tarkkailla eri signaalien käyrämuotoja. Points arvolla valitaan kuinka paljon datapisteitä on vaaka-akselilla. Max value pystyakselin arvot. "Auto" laskee automaattisesti pystyakselin skaalauksen.

Simulate nappia painamalla datalogin lataamat tiedot ajetaan simulaatioajona pääikkunan mittaustietoihin aivan kuten ajohetkelläkin. Simulaation aikana myös esimerkiksi Injection Analyser toimii kuten ajossa.

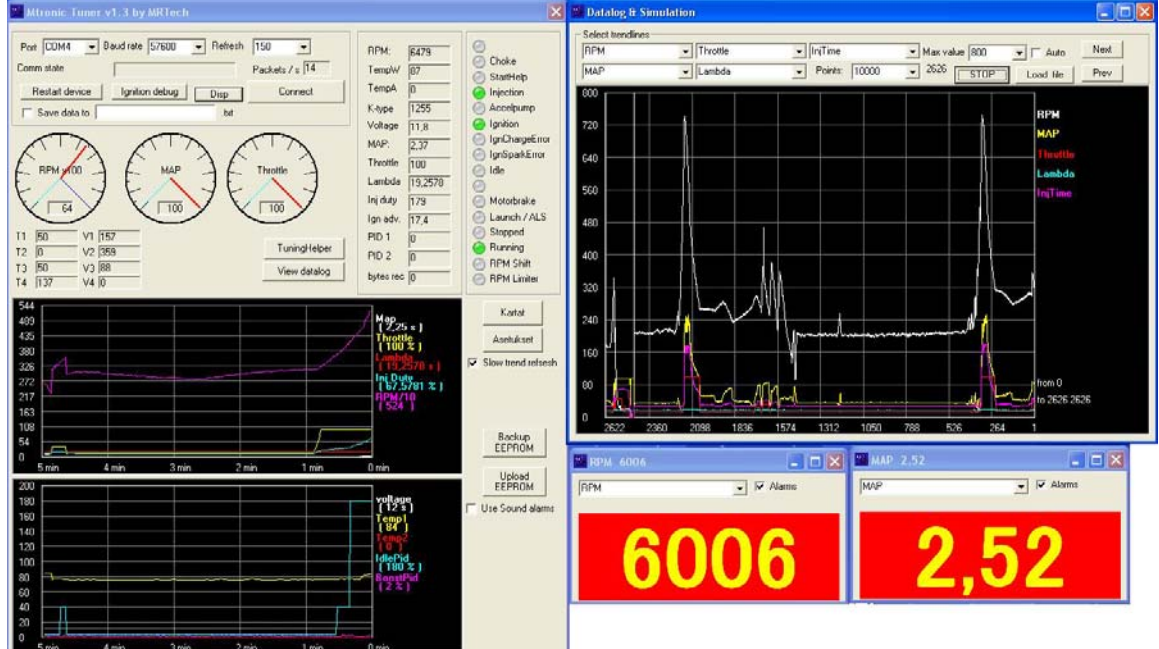

### Disp

Painamalla Disp nappia pääikkunassa avautuu pieniä erillisiä mittausikkunoita. Niiden kokoa voidaan muuttaa. Ikkunsta voi valita seurattavan mittaustiedon. Samoin Warning tiedon näyttö. Kun mittausarvo ylittaa ohjelman parametreissa asetetun warning arvon ruudun tausta muuttuu punaiseksi. Esim kuvassa Throttle signaaliin on asetettu 80 warning rajaksi.

### Laitteen ensiasennus

Tee johtosarja WireDiag\_MTronic\_v33.pdf mukaisesti. Siivapyörän asennus pitää tehdä joko YKK tai 60deg tyyppisesti. Ohjeet WireDiag tiedostoissa. Mtronic ohjainyksiköt tukevat myös Nissanin triggeriantureita 4cyl/6cyl. Näissä sovelluksissa Nissanin 120deg signaali kytketään Mtronicin HALL\_ecu signaaliin. 6Cyl laitteissa kolmannen sylinterityhmän sytytyksen ohjaus otetaan SHIFT\_LED\_ecu signaalista.

Kun Johdotukset on tehty voidaan tehdä ns. kylmätestaus. Kun kytket sähköt ECU:un bensapumpun pitäisi käynnistyä muutamaksi sekunniksi. Samoin rele IGN/INJ naksahtaa päälle jolloin puolalle ja suuttimille tulee virta. MAP anturin (MPX4250) kuuluisi nyt näyttää noin 0.95-1bar. Kalibroi kaasuläppä MISC sivun ohjeiden mukaisesti. Tamoin kalibroi lämpötila-anturit.

Seuraavaksi kokeile, että triggerianturi toimii oikein. Voit laitta esim jokaisen puolaryhmän toiseen tulpanjohtoon irtotulpan, varmistu että tulppa maadoittuu. Irrota suuttimien liittimet. Seuraavaksi pyöritä konetta hetki startilla. Kierrosten pitäis nousta 140-300 välillä. Startin aikana IgnChargeError ja IgnSparkError kuuluisi sammua. Tarkista saman startin aikana että kaikkiin irtotulppiin tulee kipinä.

Jos kaikki on kunnossa asenna tulpanjohdot takaisin paikoilleen ja kiinnitä suuttimien liittimet.

Aseta Kartat sivun Ign offset → 0. Voit laittaa koko sytytyskartan arvoiksi esim 15 tai 20 astetta. Ota Choke ja starthelp käyttöön, (ruksi ja Send misc). Jos sinulla ei ole mitään peruskarttaa polttoaineelle pyydä sellainen <u>info@mrtech.fi</u> osoitteesta. Seuraavaksi aseta Asetukset ikkunasta Choke ja starthelp asetukset kohdilleen. Voit laittaa molempiin esim 1ms ja starthelp kestoajaksi 30 ja ryypyn lämpötilarajaksi 50. Warnings sivulta aseta cold RPM limit halutuksi, esim 4000. Lähetä kaikki nämä arvot ECU:un. Paina tämän jälkeen pääikkunasta Restart device.

Tämän jälkeen voit aloittaa koneen starttaamisen.

Voit painaa hieman kaasupoljinta jos kone ei meinaa käynnistyä. Mikäli moottori hörähtää 500-600rpm paikkeille mutta ei kunnolla käyntiin lisää hieman bensan syöttöä. Mikäli moottori paukuttelee pakoputkessa, sytytysjärjestys voi olla väärin.

Kun olet saanut koneen käyntiin tarkista sytytysennakko. Aseta kartan kaikki arvot esim  $\rightarrow$  20. Tarkista ennakko, jos ennakkoa on esim liikaa muuta Ign offset arvoa sen mukaisesti pienennä arvo esim 0 $\rightarrow$  -5.